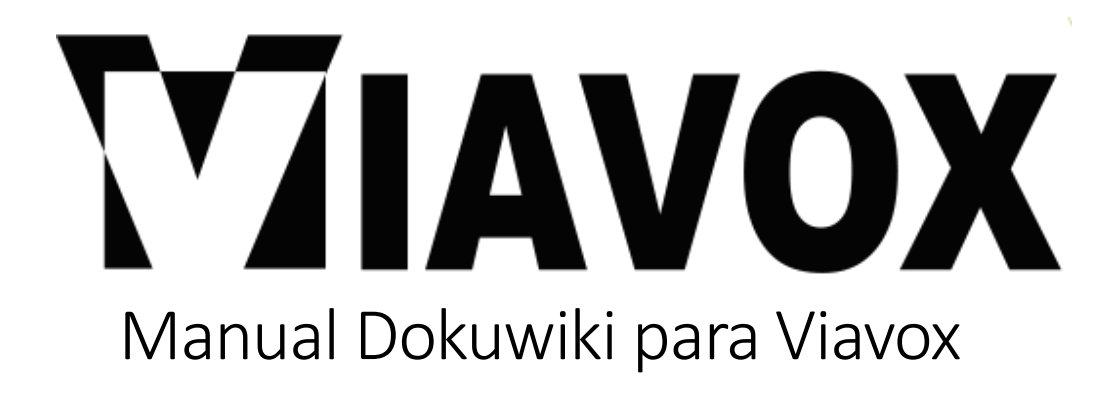

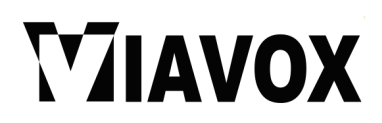

## Índice

| ¿Qué es la wiki?                  | 3  |
|-----------------------------------|----|
| ¿Para qué se va a usar en Viavox? | 3  |
| Estructura de la wiki             | 4  |
| Privilegios                       | 4  |
| Publicar contenidos               | 5  |
| Sintaxis                          | 10 |
| Borradores                        | 12 |

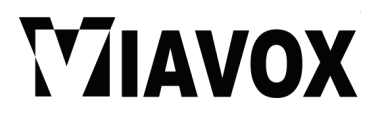

## ¿Qué es la wiki?

DokuWiki es un sistema de <u>Wiki</u> de uso sencillo y compatible con los estándares. Orientado a crear documentación de cualquier tipo dentro de grupos de desarrollo, grupos de trabajo y pequeñas empresas. Su <u>sintaxis</u> es simple y potente, facilita la creación de textos estructurados, y permite que los archivos generados sean legibles incluso fuera del Wiki. Todos los datos se guardan en archivos de texto plano, de tal forma que no se necesita base de datos para su funcionamiento.

### ¿Para qué se va a usar en Viavox?

Empezaremos a usar la wiki en Viavox para tener un control y una gestión de la documentación en cada uno de los grupos que forman la empresa.

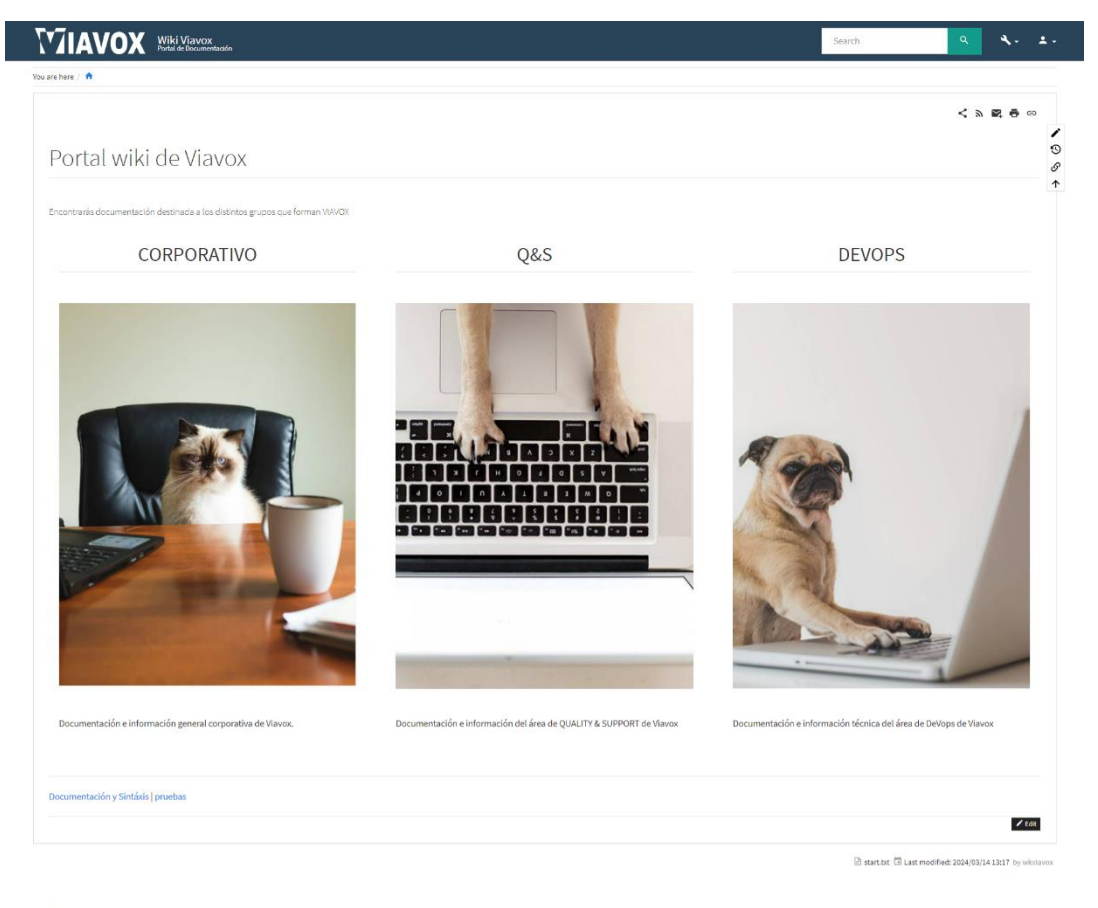

C 02024 Viavox Interactive Provided by C viavox.com

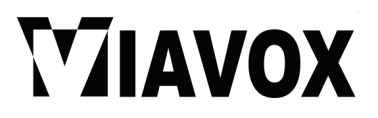

## Estructura de la wiki

La wiki de Viavox está dividida en tres principales secciones:

- **Corporativo**: Donde todos los empleados con acceso a la wiki dispondrán de documentación referente a la parte corporativa de la empresa.
- **Q&S**: Donde todos los empleados con acceso dispondrán de la documentación publicada por los miembros de este grupo.
- **DeVops**: Donde todos los empleados con acceso dispondrán de la documentación publicada por los miembros de este grupo.

## Privilegios

Para cada uno de los grupos que forman la empresa se les ha asignado un rol específico que tendrán privilegios en las distintas secciones que forman la wiki.

Los dos roles que encontramos son:

- **Q&S:** Los empleados que contengan este rol serán los únicos que podrán gestionar la sección de Q&S, tanto editar subir o publicar contenidos y documentos. También tendrán permiso de ver las demás secciones de la wiki, pero no editarlas.
- **DeVops:** Los empleados que contengan este rol serán los únicos que podrán gestionar la sección de DeVops, tanto editar subir o publicar contenidos y documentos. También tendrán permiso de ver las demás secciones de la wiki, pero no editarlas.

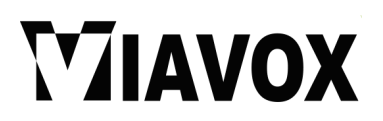

## Publicar contenidos

Para poder publicar contenidos dentro de las secciones que nos permite nuestro rol tendremos que ir a la página donde nos gustaría crear un nuevo apartado.

|                                                          | /OX<br>Immentación                               |                                                     |                                       | Search Q 🍕 - 🛓 -                                                  |
|----------------------------------------------------------|--------------------------------------------------|-----------------------------------------------------|---------------------------------------|-------------------------------------------------------------------|
| You are here / 🏦 / devops / documentacion                |                                                  |                                                     |                                       |                                                                   |
| SIDEBAR                                                  |                                                  |                                                     |                                       | ヘッ 間 ゆ ©                                                          |
|                                                          | Bienvenido a la Doo                              | cumentación de Devoj                                | DS                                    | <u>ه</u>                                                          |
|                                                          |                                                  |                                                     |                                       |                                                                   |
|                                                          | Viavox<br>Documentación exlusiva sobre<br>Viavos | Proyectos<br>Documentación de proyectos de<br>Vavox | Documentación de tecnologías<br>Vavex |                                                                   |
|                                                          |                                                  |                                                     |                                       |                                                                   |
|                                                          | syntax   publish   drafts                        |                                                     |                                       |                                                                   |
|                                                          |                                                  |                                                     | 🖻 devops/docu                         | mentacion/start.btt 🛱 Last modified: 2024/03/12 14:42 by wkviavox |
| ବୁ ଇଥ୦୦୫ Vlavok Interactive<br>Provided by ବୁ vlavox.com |                                                  |                                                     |                                       |                                                                   |
|                                                          |                                                  |                                                     |                                       | ^                                                                 |

Para saber si tenemos privilegios para publicar contenidos, dentro de la sección escogida, nos deberá de aparecer un lápiz en la esquina derecha de arriba de la página.

| i Viavo<br>de Docum | XX<br>entación                    | Search Q 🔧 - 🔺 - |
|---------------------|-----------------------------------|------------------|
| cion / v            | бачок.                            |                  |
|                     |                                   | ヘ 2 間 中 の        |
|                     | Documentación DEVOPS sobre Viavox | 9<br>8           |
|                     |                                   | <b>^</b>         |
|                     |                                   |                  |
|                     |                                   |                  |
|                     |                                   |                  |
|                     |                                   |                  |
|                     |                                   | ə                |
|                     |                                   |                  |
|                     |                                   | 59               |
|                     |                                   | Ś                |
|                     |                                   | $\checkmark$     |
|                     |                                   |                  |

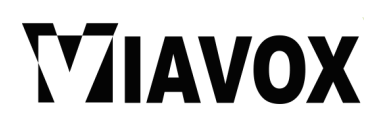

Una vez que le damos click nos llevará al editor de contenido de la página.

|            |                |           |                 |           | wux      |         |             |    |          |           |    |            |   |          |                                     |         |                |       |          |                |       |  |
|------------|----------------|-----------|-----------------|-----------|----------|---------|-------------|----|----------|-----------|----|------------|---|----------|-------------------------------------|---------|----------------|-------|----------|----------------|-------|--|
| B          | e page an<br>I | u nit Sav | e . See sy<br>T | rntax for | Wiki syn | H<      | ise edit tr | H# | co<br>co | e can imj | i≣ | ilf you wa | - | est some | Contraction Contraction Contraction | am to m | ake your<br>≝_ | <> <> | ps on tr | e <u>playg</u> | ound. |  |
|            | === Doc        | umentac   | ión DE\         | /OPS so   | bre Vi   | avox =: |             |    |          |           |    |            |   |          |                                     |         |                |       |          |                |       |  |
|            |                |           |                 |           |          |         |             |    |          |           |    |            |   |          |                                     |         |                |       |          |                |       |  |
|            |                |           |                 |           |          |         |             |    |          |           |    |            |   |          |                                     |         |                |       |          |                |       |  |
|            |                |           |                 |           |          |         |             |    |          |           |    |            |   |          |                                     |         |                |       |          |                |       |  |
|            |                |           |                 |           |          |         |             |    |          |           |    |            |   |          |                                     |         |                |       |          |                |       |  |
|            |                |           |                 |           |          |         |             |    |          |           |    |            |   |          |                                     |         |                |       |          |                |       |  |
|            | _              | D.a       | iew             | ÷ ca      | ncel     | Fdit su | immary      |    |          |           |    |            |   |          | _                                   | Minor C | hanges         |       |          |                |       |  |
| <b>a</b> < | lave           | IFI Prev  |                 |           |          |         |             |    |          |           |    |            |   |          |                                     |         |                |       |          |                |       |  |

Aquí es donde podremos editar la página que hemos seleccionado.

Tenemos la parte de opciones donde podremos ajustar estilos, generar títulos y cabeceras, insertar enlaces, imágenes y demás opciones.

| Edit the | page and | d hit Sav | e . See s | yntax for | Wiki syn | tax. Plea | se edit tl | ne page o | only if yo | u can <b>im</b> | prove it | . If you w | ant to te | st some | things, le | arn to m | ake you  | first ste         | os on the | playgro | und.     |  |
|----------|----------|-----------|-----------|-----------|----------|-----------|------------|-----------|------------|-----------------|----------|------------|-----------|---------|------------|----------|----------|-------------------|-----------|---------|----------|--|
| в        | I        | Ū         | т         | ÷         | H=       | H<        | H>         | H#        | GÐ         | S               | iΞ       | ≡          | -         |         | ٢          | Ω        | <u>×</u> | $\langle \rangle$ | M         | ١       | <u>A</u> |  |

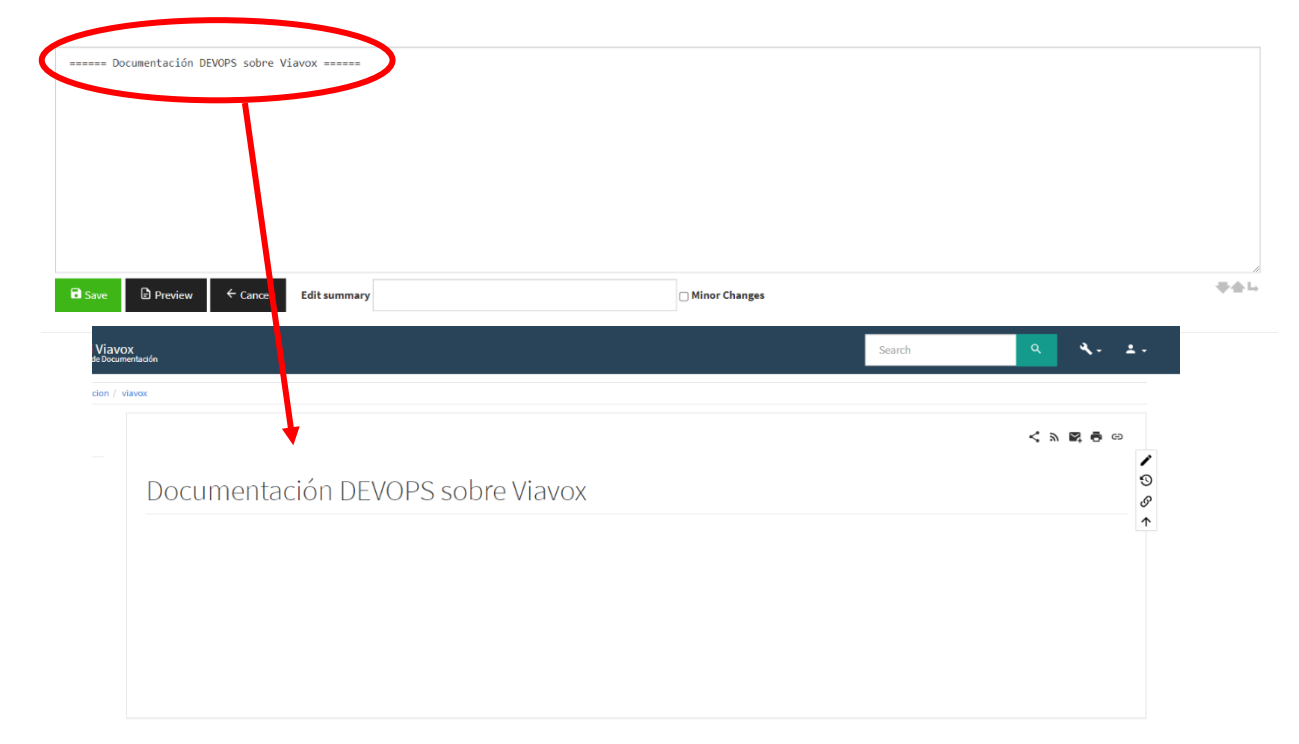

Justo debajo encontraremos una caja donde incorporaremos la documentación en cuestión.

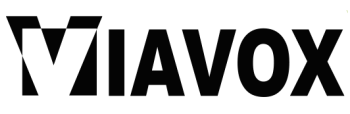

C 02024 Viavox Interactive Provided by Q viavox.com Si queremos que esta sea una página con subpáginas dentro de la misma, tendremos que crear enlaces apuntando a la misma URL de la página en la que estamos, pero poniendo al final el nombre de la nueva página.

Para saber cuál es la URL de la página podemos fijarnos en el **id** que encontramos en la barra de búsqueda (páginas entre dos puntos ":") o si no fijarnos en los nombres que encontramos en las migas de pan separándolas por dos puntos ":" y después poniendo el nombre de la nueva página.

EJ: devops:documentación:viavox:prueba

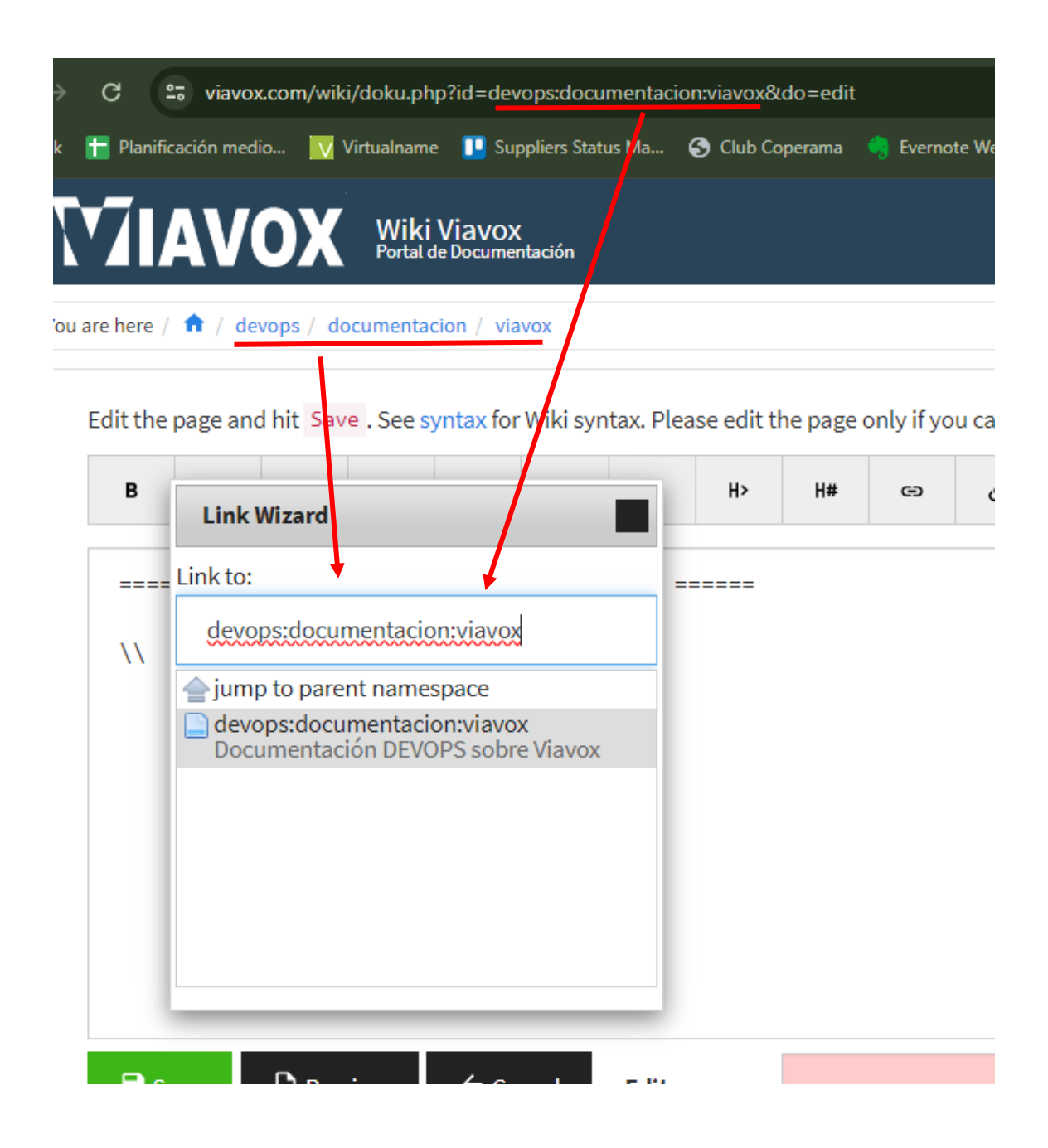

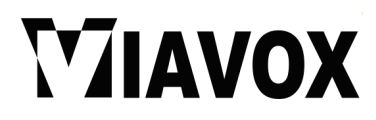

## Documentación DEVOPS sobre Viavox

#### devops:documentacion:viavox:prueba

Al crearlo nos aparecerá el enlace en color rojo y podemos deducir que algo salido mal, pues no es así, lo que nos está informando la wiki es que no se encuentra la página que hemos creado.

Al darle click sobre el enlace nos aparecerá lo siguiente.

| tvox / prueba                                                                                                    | < > 2 4 |
|----------------------------------------------------------------------------------------------------|---------|
| A This topic does not exist yet<br>You've followed a link to a topic that doesn't exist yet. If permissions allow, you may create it by clicking on <b>Create this page</b> . |         |
|                                                                                                    |         |
|                                                                                                    |         |

Tanto en las migas como en la propia página nos avisará que la página que queremos crear no existe y no tiene contenidos.

Nos avisa que la página no existe y que, si queremos crearla, en este caso si vamos al lápiz para poder editar, este nos aparecerá con un más (+) indicándonos que no vamos a editar únicamente si no a crear una nueva página.

|    | - |   |   |    |    |    | ne page a |   |   | iprove it | . II you w |   |   |   | lance your | i macate | <br>P |
|----|---|---|---|----|----|----|-----------|---|---|-----------|------------|---|---|---|------------|----------|-------|
| BI | Ū | т | ÷ | H= | H< | H> | 5         | Θ | S | I         | ≣          | - | ٢ | Ω | <u>×</u>   | <>       | 9     |

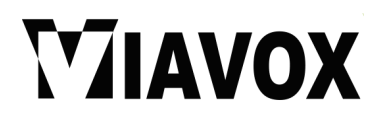

Si le damos al lápiz, publicamos algo y le damos a guardar, la propia wiki al encontrar contenido creará la nueva página con la información que le hayamos introducido.

| / \ | avox / prueba |
|-----|---------------|
|     | PRUEBA        |
|     |               |

Y ahí es donde podremos publicar toda la documentación.

Como ayuda, si se realizan cambios y se quiere ir viendo como queda antes de publicarlo, al lado de guardar página encontramos un botón para poder pre visualizar los cambios que hayamos realizado. Este nos mostrará justo debajo la previsualización de los contenidos.

| the page | e and hit S                   | Save . See s                  | yntax for | Wiki synt         | ax. Pleas | e edit th          | ie page o | only if you | can imp | rove it. If ye | u want to t | est some f | things, lea | irn to ma | ake your | first step | ps on th | e playgro | und. |  |          |               |            |
|----------|-------------------------------|-------------------------------|-----------|-------------------|-----------|--------------------|-----------|-------------|---------|----------------|-------------|------------|-------------|-----------|----------|------------|----------|-----------|------|--|----------|---------------|------------|
| в.       | I U                           | т                             | ÷         | H=                | H<        | H>                 | H#        | ø           | S       | 1= =           | -           |            | ٢           | Ω         | <u>×</u> | $\diamond$ | Ø        | 3         | Δ    |  | Draft au | itosaved on 2 | 2024/03/15 |
|          | PRUEBA =                      |                               |           |                   |           |                    |           |             |         |                |             |            |             |           |          |            |          |           |      |  |          |               |            |
| Λ        |                               |                               |           |                   |           |                    |           |             |         |                |             |            |             |           |          |            |          |           |      |  |          |               |            |
| uenos    | días a t                      | todos                         |           |                   |           |                    |           |             |         |                |             |            |             |           |          |            |          |           |      |  |          |               |            |
|          |                               |                               |           |                   |           |                    |           |             |         |                |             |            |             |           |          |            |          |           |      |  |          |               |            |
|          |                               |                               |           |                   | · ·       |                    |           |             |         |                |             |            |             |           |          |            |          |           |      |  |          |               |            |
|          |                               |                               |           |                   |           |                    |           |             |         |                |             |            |             |           |          |            |          |           |      |  |          |               |            |
|          |                               |                               |           |                   |           |                    |           |             |         |                |             |            |             |           |          |            |          |           |      |  |          |               |            |
|          |                               |                               | /         |                   |           |                    |           |             |         |                |             |            |             |           |          |            |          |           |      |  |          |               |            |
| B Save   | Pi                            | review                        | ← Car     | ncel              | Edit sur  | nmary              |           |             |         |                |             |            |             | Ainor Ch  | nanges   |            |          |           |      |  |          |               |            |
| B Save   | Pi                            | Preview                       | ← Cau     | ncel              | Edit sur  | nmary              |           |             |         |                |             |            | _ N         | Ainor Ch  | nanges   |            |          |           |      |  |          |               | -          |
| B Save   | ₽ P                           | Preview                       | ← Car     | ncel              | Edit sur  | nmary              |           |             |         |                |             |            | - N         | Ainor Ch  | nanges   |            |          |           |      |  |          |               |            |
| a save   | ∎ ¤<br>revie                  | Preview<br>22W                | ← Car     | ncel              | Edit sur  | nmary              |           |             |         |                |             |            | - N         | Ainor Ch  | nanges   |            |          |           |      |  |          |               |            |
| B Save   | review of what                | Preview                       | ← Car     | ncel<br>like. Ren | Edit sur  | nmary<br>It is not | : saved y | veti        |         |                |             |            | . N         | Ainor Ch  | nanges   |            |          |           |      |  |          |               | -          |
| B Save   | P<br>revie                    | Preview<br>PW<br>at your text | ← Car     | ncel<br>like. Ren | Edit sur  | nmary<br>It is not | saved y   | veti        |         |                |             |            | - N         | linor Ch  | nanges   |            |          |           |      |  |          |               | -          |
| B Save   | Previe<br>view of what<br>EBA | Preview<br>2W<br>at your text | ← Cat     | like. Ren         | Edit sur  | nmary<br>It is not | saved y   | vet!        |         |                |             |            | . N         | 4inor Ch  | nanges   |            |          |           |      |  |          |               | -          |

Una vez guardada la nueva página, si regresamos a la página anterior donde está el enlace a la nueva página, el enlace en vez de rojo lo encontraremos azul.

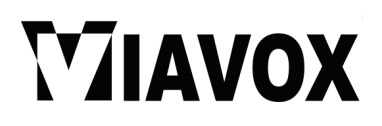

# Documentación DEVOPS sobre Viavox

devops:documentacion:viavox:prueba

#### Sintaxis

Por si encontramos dificultades a la hora de publicar por que no sabemos como crear títulos o cualquier otra cosa de sintaxis, tanto en la pantalla principal como en cada una de las tres secciones encontramos un enlace al final de la página donde se podrá ver documentación tanto en español como en inglés.

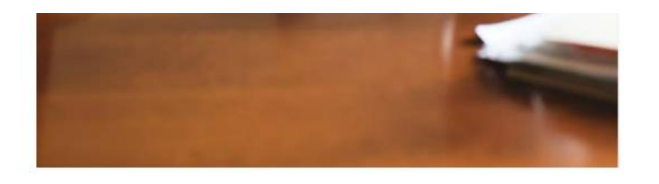

Documentación e información general corporativa de Viavox.

Documentación e información del área de QUAL

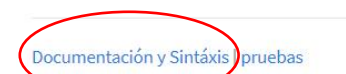

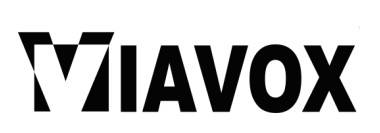

Algunos de los contenidos agrupados en esta documentación interna de la wiki son los siguientes:

| Table of Contents -       |
|---------------------------|
| Sintaxis de Formato       |
| Páginas Wiki              |
| Formato básico de texto   |
| Enlaces                   |
| Notas al pie              |
| Secciones                 |
| Imágenes y otros ficheros |
| Listas                    |
| Smileys                   |
| Tipografía                |
| Citas                     |
| Tablas                    |
| Bloques no analizados     |
| Resaltado de Sintaxis     |
| Agregar fuentes RSS/ATOM  |
| Incrustar HTML y PHP      |
| Macros de Control         |
| Plugins de Sintaxis       |

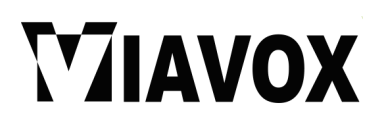

## Borradores

Al lado del apartado de documentación y sintaxis encontraremos un apartado destinado a los borradores de la wiki donde podremos realizar pruebas sobre contenidos o publicaciones.

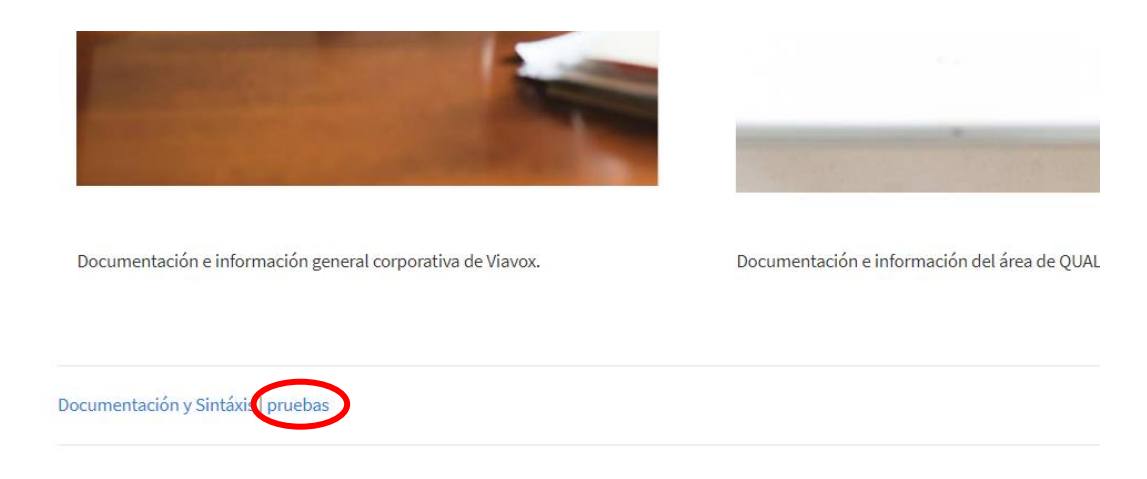

Hemos sub dividido en tres apartados para que cada uno de los integrantes de cada grupo puedan ir realizando pruebas con los contenidos.

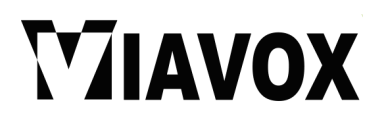